## Шаблон укладки ёлочка

Шаблон - это способ укладки одной или нескольких типов плиток.

Одним из самых простых шаблонов является т.н. «елочка»:

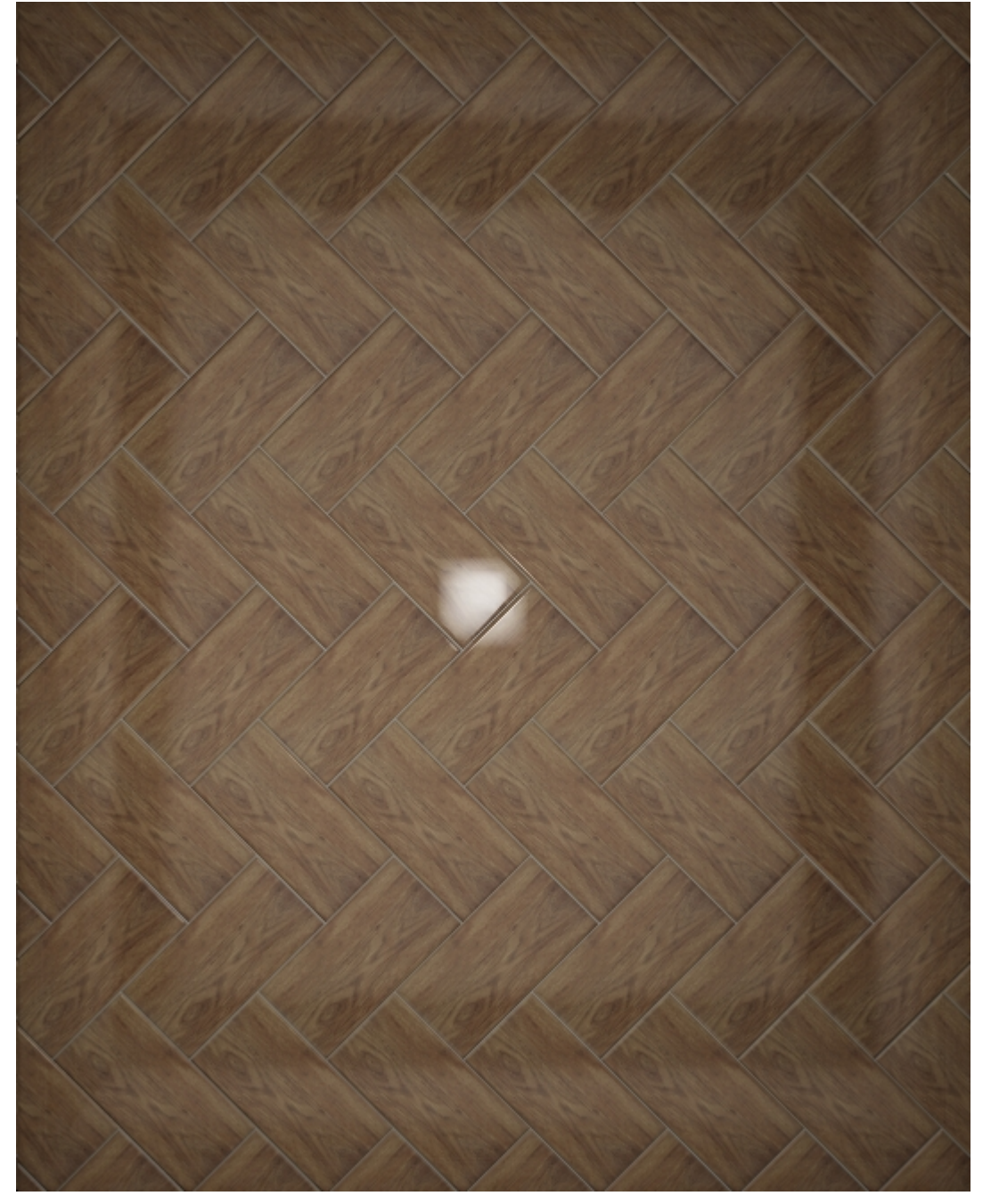

## Создание шаблона укладки

- 1. Добавьте в буфер укладки плитку, которую будете использовать в шаблоне.
- 2. Выделите ту плитку, которая вам нужна для создания шаблона, кликните **правой** клавишей мыши по ней, в контекстном меню выберите «Создать шаблон укладки...».

1/7

| Last<br>update:<br>2020/09/28 st<br>21:43 | tudent:шаблоны_ | /кладки_ел | nowka https://3d.kerama-marazzi.com/doku.php?id=student:%D1%88%D0%B0%D0%B1%D0%BB%D0 | %8E%D0%8D%D1%88_%D1%83%D0%8A%D0%8B%D0%80%D0%84%D0%8A%D0%88_%D0%85%D0%8B%D0%8E%D1%87%D0%8A%D0%80&rev=1404206735 |
|-------------------------------------------|-----------------|------------|-------------------------------------------------------------------------------------|----------------------------------------------------------------------------------------------------|
|                                           |                 |            |                                                                                     |                                                                                                    |
|                                           |                 |            | Создать шаблон укладки                                                              |                                                                                                    |
|                                           |                 |            | Не использовать                                                                     |                                                                                                    |
|                                           |                 |            | Открыть в каталоге плиток                                                           |                                                                                                    |
|                                           |                 |            | Обновить картинку                                                                   |                                                                                                    |
|                                           | 01040:          |            | Свойства                                                                            |                                                                                                    |
|                                           |                 | _          | (200 100)                                                                           |                                                                                                    |

3. Откроется окно редактора укладки.

-

| 🛐 Редактор способа у | сладки |     |   |     |   |   |   |      |   |   |     | - 2 | x   |
|----------------------|--------|-----|---|-----|---|---|---|------|---|---|-----|-----|-----|
|                      |        |     |   |     |   |   |   |      |   |   |     |     |     |
|                      |        |     |   |     |   |   | • |      |   |   |     |     |     |
|                      | · ·    | · · | • | · · | • | • | • | · ·  | • | • | · · | •   | •   |
|                      |        |     |   |     |   |   |   | · ·  |   |   | · · |     |     |
|                      |        |     |   |     |   |   |   |      |   |   |     |     |     |
|                      |        | · · | • | · · | • |   |   | <br> | • |   | · · | •   | •   |
| 1 ANS                |        |     |   |     |   |   |   |      |   |   |     |     |     |
| 1.2/1                |        |     | • |     |   | • |   |      |   |   |     |     |     |
| 1 <u>) W.Z.</u> H    |        | · · |   |     |   |   |   | · ·  |   |   | · · |     |     |
|                      |        |     |   |     |   |   |   |      |   |   |     |     |     |
|                      |        |     |   |     |   |   |   |      |   |   |     |     |     |
|                      | - 開始   |     |   |     |   |   |   |      |   |   |     |     |     |
|                      |        |     |   |     |   |   |   |      |   |   |     |     |     |
|                      |        |     |   |     |   |   |   |      |   |   |     |     |     |
|                      |        |     |   |     |   |   |   |      |   |   |     |     |     |
| X: 360 Y: 31,8       |        |     |   |     |   |   |   |      |   |   |     |     | //. |

- 4. Скопируйте плитку. Для этого:
  - 1. выделите плитку, которую хотите скопировать;
  - 2. зажмите клавишу Ctrl на клавиатуре;
  - 3. «вытащите», зажав левую клавишу мыши, копию плитки.

| 🛐 Редактор способа ук | падки                                 |     |     |     |   |     |   |     |   | X |   |
|-----------------------|---------------------------------------|-----|-----|-----|---|-----|---|-----|---|---|---|
|                       |                                       |     |     |     |   |     |   |     |   |   |   |
|                       |                                       |     |     |     | • |     |   |     |   |   |   |
|                       |                                       | • • |     | • • | • | • • | • | • • | • | • | • |
|                       |                                       |     |     |     |   |     |   |     |   |   |   |
|                       |                                       |     |     |     |   |     |   |     |   |   |   |
|                       |                                       |     |     |     |   |     | • |     |   |   | • |
|                       | - A3                                  |     |     |     |   | · · |   |     |   |   |   |
|                       | 都                                     | · • |     |     |   |     |   |     |   |   |   |
|                       |                                       | •   | • • | • • | • |     |   |     |   |   | · |
|                       |                                       |     |     |     | · |     | · |     |   |   |   |
|                       |                                       |     |     |     |   |     |   |     |   |   |   |
|                       | ····································· |     |     |     |   |     |   |     |   |   |   |
|                       |                                       |     |     |     |   |     |   |     |   |   |   |
|                       |                                       |     |     |     |   |     |   |     |   |   |   |
|                       |                                       |     |     |     |   |     |   |     |   |   |   |
| X: 370,2 Y: -106,9    |                                       |     |     |     |   |     |   |     |   |   |   |

- 5. Переверните одну из плиток. Для этого:
  - 1. выделите плитку;
  - 2. зажмите клавишу Shift на клавиатуре;
  - 3. кликните один раз по плитке появится красный пунктирный крестик;
  - 4. отпустите клавишу Shift;
  - 5. зажмите левую клавишу клавишу мыши **вне плитки** и потащите мышь в сторону курсор должен отобразиться в виде чёрного пунктирного крестика, деталь будет поворачиваться в зависимости от ваших движений
  - 6. зажмите ещё раз Shift деталь встанет чётко горизонтально или вертикально.

| 🛐 Редактор способа | укладки |   |     |       |   |     |         |   |     | 2 | ٢  |
|--------------------|---------|---|-----|-------|---|-----|---------|---|-----|---|----|
|                    |         |   |     |       |   |     |         |   |     |   |    |
| -                  | • • •   |   | · · | · ·   | • | · • | <br>· · | • | · · | • | ·  |
|                    |         |   |     |       |   |     |         |   |     |   |    |
|                    | · · ·   |   | · · | · ·   | • | · · | · ·     | • | · · | • |    |
|                    |         |   |     |       |   |     |         |   |     |   |    |
| (14)               | 小鹅      |   | · · | · ·   | • | · · | · ·     |   | · · | • | ·  |
|                    | 恐得      |   |     |       |   |     |         |   |     |   |    |
| D. Male            |         | • |     | · · · |   |     |         | • | · · | • | •  |
|                    |         |   |     |       |   |     |         |   |     |   |    |
|                    |         |   |     |       |   |     |         |   |     |   |    |
|                    |         |   |     |       |   |     |         |   |     |   |    |
|                    |         |   |     |       |   |     |         |   |     |   |    |
|                    |         |   |     |       |   |     |         |   |     |   |    |
| X: 472 Y: -224     |         |   |     |       |   |     |         |   |     |   | // |

agxa\_enowa https://3d.kerama-marazzi.com/doku.php?id=student:%D1%88%D0%80%D0%81%D0%88%D0%88%D0%88%D0%84%D0%84%D0%84%D0%84%D0%84%D0%85%D

- 6. Поставьте плитки вплотную друг ко другу. Для этого:
  - 1. выделите плитку, которую собираетесь двигать;
  - 2. зажмите мышью плитку около одного из углов на углу появится красный пунктирный крестик;
  - 3. перетащите плитку к соседней.

%BB%D0%BE%D1%87%D0%BA%D0%B0&rev=1404206735

| 🛐 Редактор способа у | кладки |            |          |             |         |      |      | × |   |
|----------------------|--------|------------|----------|-------------|---------|------|------|---|---|
|                      |        |            |          |             |         | <br> |      |   | ٦ |
|                      |        |            |          |             |         |      | <br> |   |   |
|                      |        |            |          |             |         |      | <br> |   |   |
|                      |        |            |          |             |         |      |      |   |   |
|                      |        |            |          |             |         |      |      |   |   |
|                      | · ·    |            |          |             |         |      |      |   |   |
|                      |        |            |          |             |         |      |      |   |   |
| ALC: NO              | A-33   | The second |          |             | 1000    |      |      |   |   |
|                      |        |            |          | -           | -       |      | <br> |   |   |
|                      |        | 0          | 7        |             | -       |      |      |   |   |
|                      | -      | -          | Stank of | Constant of | Rue Chi | · ·  |      |   |   |
|                      |        |            |          |             |         |      |      |   |   |
|                      |        |            |          |             |         |      |      |   |   |
|                      |        |            |          |             |         |      |      |   |   |
|                      |        |            |          |             |         |      |      |   |   |
|                      |        |            |          |             |         |      |      |   |   |
|                      |        |            |          |             |         |      |      |   |   |
| V 1017 V 2007        |        |            |          |             |         |      |      |   |   |
| X: 484,7 Y: -366,5   |        |            |          |             |         |      |      |   | 2 |

7. После того, как шаблон составлен, кликните по нему **правой клавишей мыши** и выберите в контекстном меню **«Задать смещение ячейки»**:

| 🛐 Редактор способа уклад | ки                                                                                                    |                       |     | ×   |
|--------------------------|----------------------------------------------------------------------------------------------------|-----------------------|-----|-----|
|                          | -                                                                                                    |                       |     |     |
|                          |                                                                                                    |                       | · · |     |
| • •                      | · · · · · · · · · · ·                                                                                                    |                       |     |     |
|                          |                                                                                                    |                       |     |     |
|                          |                                                                                                    |                       |     |     |
|                          |                                                                                                    |                       |     |     |
|                          |                                                                                                    |                       |     |     |
|                          |                                                                                                    |                       |     |     |
|                          |                                                                                                    |                       |     |     |
|                          | and the second second se |                       |     |     |
|                          |                                                                                                    |                       |     |     |
| ANN / PROV               | Contraction of the second                                                                                                    |                       |     |     |
| ENANCE FIELDS            | and the second second se |                       | • • | • • |
| A MARTIN                 |                                                                                                    |                       | • • | • • |
|                          |                                                                                                    |                       |     |     |
|                          |                                                                                                    |                       |     |     |
| (素)[APN](至1)             |                                                                                                    |                       |     |     |
|                          |                                                                                                    | and the second second |     |     |
|                          |                                                                                                    |                       |     |     |
|                          |                                                                                                    |                       |     |     |
|                          |                                                                                                    |                       |     |     |
|                          |                                                                                                    |                       |     |     |
| X: 528 Y: -323,2         |                                                                                                    |                       |     |     |

8. Кликните по шаблону ещё раз **правой клавишей мыши**, в контекстном меню выберите «Задать смещение ряда». В случае с «ёлочкой» очень важно правильно сопоставить

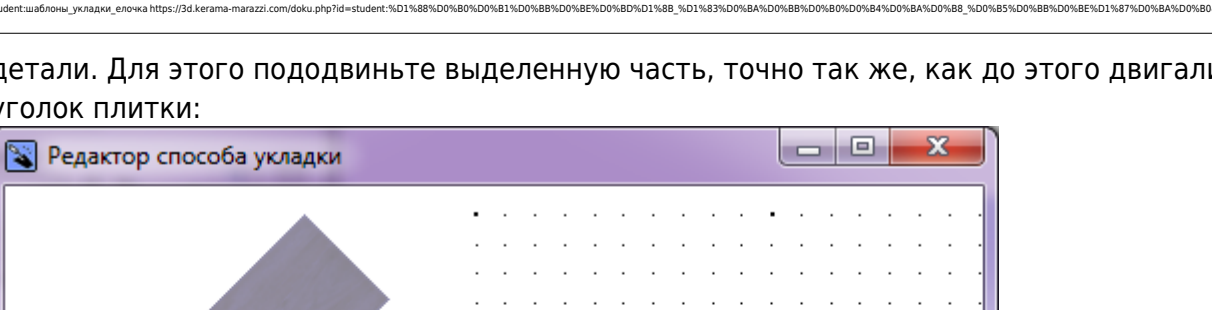

детали. Для этого пододвиньте выделенную часть, точно так же, как до этого двигали за уголок плитки:

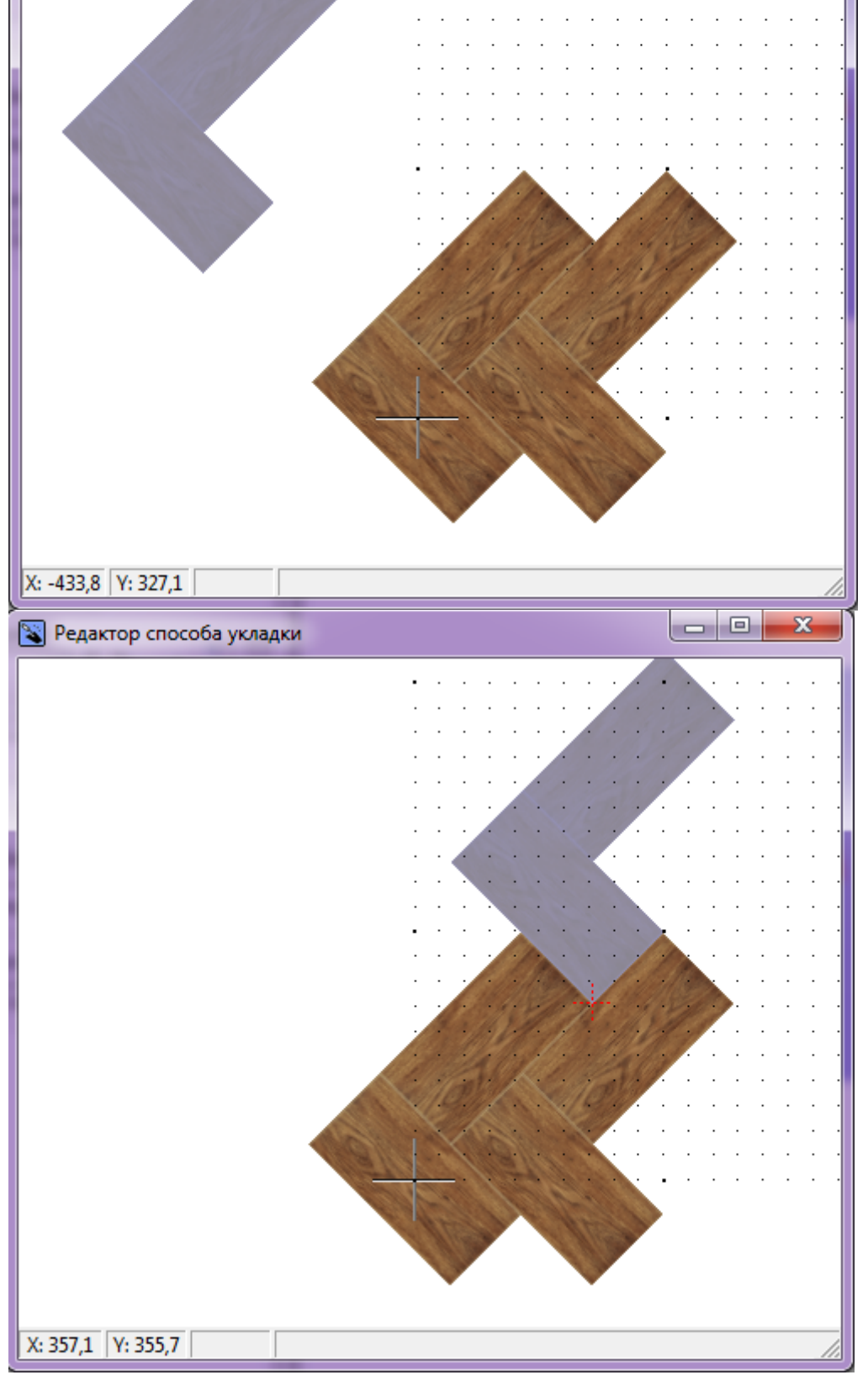

9. Ещё раз кликните по шаблону правой клавишей мыши, выберите «Сохранить файл...». Сохраните шаблон. Шаблон по умолчанию сохраняется в той же папке, где содержится

- коллекция плитки, из которой он был создан.
- 10. Новый шаблон автоматически оказывается в поле «Плитка», и им можно выложить поверхность:

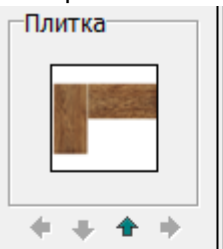

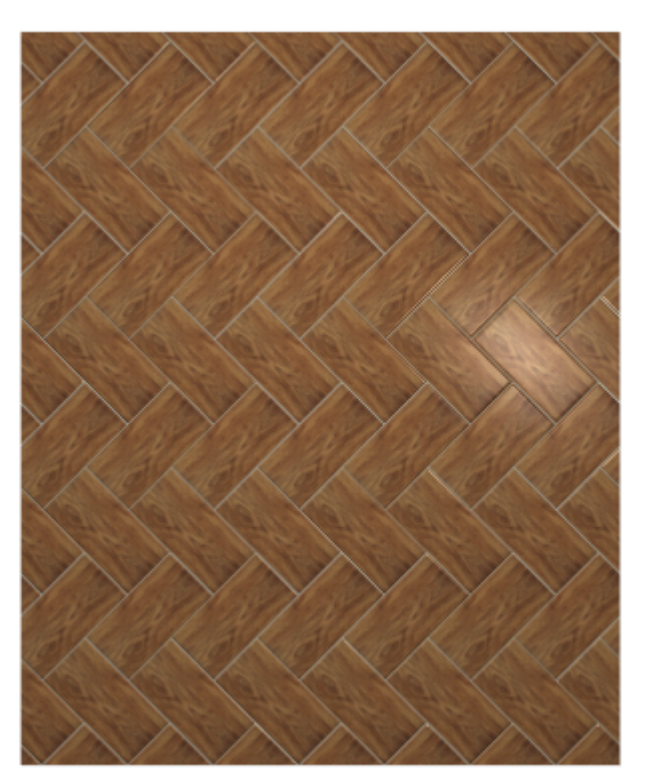

From: https://3d.kerama-marazzi.com/ - KERAMA MARAZZI 3D

Permanent link: https://3d.kerama-marazzi.com/doku.php?id=student:%D1%88%D0%80%D0%81%D0%8B%D0%8D%D1%8B\_%D1%83%D0%8A%D0%8B%D0%8B%D0%8A%D0%8A%D0%8B%D0%85%D0%8B%D0%8E%D1%87%D0%8A%D0%8A%D0%8B%D0%8B%